# Лабораторная работа: изучение средств для совместной работы в сети

#### Задачи

#### Часть 1. Использование средств для совместной работы

- Определите, какими средствами для совместной работы вы уже пользуетесь.
- Укажите основные причины использования средств для совместной работы.

#### Часть 2. Общий доступ к документам с помощью Диска Google

#### Часть 3. Изучение принципов проведения телеконференций и веб-собраний

#### Часть 4. Создание Вики-страниц

#### Исходные данные/сценарий

Средства для совместной работы в сети обеспечивают возможность эффективного и продуктивного сотрудничества независимо от местонахождения или часового пояса. К таким средствам относятся: общий доступ к документам, веб-собрания и Вики-страницы.

В части 1 вы определите, какими средствами для совместной работы вы уже пользуетесь и познакомитесь с некоторыми распространёнными в настоящее время средствами подобного рода. В части 2 вы будете работать с Диском Google. В части 3 вы изучите инструменты для проведения телеконференций и веб-собраний, а в части 4 — Вики-страницы.

#### Необходимые ресурсы

Устройство с выходом в Интернет

### Часть 1: Использование средств для совместной работы

Шаг 1: Перечислите средства для совместной работы, которыми вы уже пользуетесь.

# Шаг 2: Перечислите несколько причин использования инструментов для совместной работы.

# Часть 2: Общий доступ к документам с помощью Диска Google

В части 2 вы рассмотрите функции совместного доступа к документам на примере Диска Google. Диск Google (ранее Документы Google) представляет собой веб-сервис, который включает офисный пакет и хранилище данных и позволяет создавать и редактировать документы в сети вместе с другими пользователями в режиме реального времени. В Диске Google при создании каждой бесплатной учётной записи Google предоставляются 5 ГБ для хранения данных. При необходимости можно приобрести дополнительное дисковое пространство.

#### Шаг 1: Создайте учётную запись Google.

Для использования любого сервиса Google необходимо создать учётную запись Google. Учётная запись действует в любом сервисе Google, включая Gmail.

a. Откройте веб-сайт <u>www.google.com</u> и нажмите кнопку Войти в правом верхнем углу страницы.

| +Вы | Поиск | Картинки | Карты | Play | YouTube  | Новости     | Почта  | Диск      | Календа  | арь Ещ    | ë •        |         | (            | войти      |
|-----|-------|----------|-------|------|----------|-------------|--------|-----------|----------|-----------|------------|---------|--------------|------------|
|     |       |          |       |      |          | G           | 00     | 20        |          | Сия       |            |         |              |            |
|     |       |          |       |      |          | Поиск в     | Google | Мне       | повезёт! |           |            |         |              |            |
|     |       |          |       |      | Рекламны | е программы | Решен  | ния для б | бизнеса  | Правила и | и принципы | +Google | Bcë o Google | Google.com |

b. Если у вас уже есть учётная запись Google, войдите в систему на странице «Аккаунты Google». Если учётная запись ещё не создана, нажмите кнопку **ЗАРЕГИСТРИРОВАТЬСЯ**.

| Google                                | ЗАРЕГИСТРИРОВАТЬСЯ                                                                                |
|---------------------------------------|---------------------------------------------------------------------------------------------------|
| С С С С С С С С С С С С С С С С С С С | Войти Google Адрес электронной почты Паропь Войти Ставаться в системе Не удается войти в аккаунт? |

с. На странице «Создание аккаунта Google» заполните необходимые поля формы в правой части страницы. Имя, которое вы укажете в поле Придумайте имя пользователя, станет именем вашей учётной записи. Номер мобильного телефона или текущий электронный адрес указывать необязательно. Установив флажок рядом с полем «Я принимаю условия использования и соглашаюсь с политикой конфиденциальности Google», нажмите кнопку Далее.

| Создание аккаунта Google         Поли и даже больше         Кака совуг         Кака совуг </th <th>Bo</th> <th></th> <th></th> <th></th> <th>Google</th>                                                                                                    | Bo     |           |                               |                                                                                 | Google                                                                                                    |
|----------------------------------------------------------------------------------------------------|--------|-----------|-------------------------------|---------------------------------------------------------------------------------|----------------------------------------------------------------------------------------------------|
| Стани и даже больше         Акаунт Google – это ваш ключ ко всем         сервисам Google: от поиска, почты Grnail         и видеочата до Google+ и Youtube. Чтобы         ойти в аккаунт, нужны только имя         пользователя и пароль.         Сосоветеля и пароль.         Сосоветеля и пароль.         Сосоветеля и пароль.         Сосоветеля и пароль.         Сосоветеля и пароль.         Сосоветеля и пароль.         Сосоветеля и пароль.         Сосоветеля и пароль.         Сосоветеля и пароль.         Сосоветеля и пароль.         Сосоветеля и пароль.         При входе в аккаунт Google с побого         сутройства вам будут доступны все ваши         анные: Grnail, прогладывайте маршурты.         скоро на мобильном телефоне рижи.         скора на мобильном сере с от помощью в         аназаннах!         Сосоветь со от полеции в сосоветь сорове советь сорове советь сорове советь сорове советь совой советь советь со                                                                                                    |        |           |                               |                                                                                 | Создание аккаунта Google                                                                                                    |
| <ul> <li>Коринсам Google: от олиска, или чизы Granil<br/>и видеочата до Google: и Youtube. Чтобы<br/>войти в аккаунт, нужны только имя<br/>пользователя и пароль.</li> <li>Ммя Фамилия<br/>Это поле должно быть заполнено.</li> <li>Придумайте имя пользователя@gma</li> <li>Это поле должно быть заполнено.</li> <li>Придумайте пароль.</li> <li>Придумайте пароль.</li> <li>Подтвердите пароль.</li> <li>Подтвердите пароль.</li> <li>По</li></ul> |        |           | Как вас зовут                 | Gmail и даже больше                                                             | = M <sup>*</sup>                                                                                                    |
| и видеочата до Google+ и Youtube. Чтобы<br>войти в аккаунт, нужны только имя<br>пользователя и пароль.                                                                                                    |        | Фамилия   | Имя Фаг                       | сервисам Google: от поиска, почты Gmail                                         | <b>T</b>                                                                                                    |
| пользователя и пароль.  Придумайте имя пользователя  (@gmu Это поле должно быть заполнено.  При думайте пароль  Все сервисы под рукой  При входе в аккаунт Google с пюбого устройства вам будут доступны все ваши данные: Gmail фотографии и т. д. Используйте голосовой поиск или поиск по картинкам, прокладывайте маршруты, автомалически загружайте фотографии. А скоро на мобильном телефоне мажно видат установить Google Кошелек и расплачиваться с его помощью в магазинах!                                                                                                    |        | олнено.   | Это поле должно быть заполнен | и видеочата до Google+ и Youtube. Чтобы<br>войти в аккаунт, нужны только имя    |                                                                                                    |
| <ul> <li>№ № № № № № № № № № № № № № № № № № №</li></ul>                                                                                                    |        | вателя    | Придумайте имя пользовате     | пользователя и пароль.                                                          |                                                                                                    |
| Это поле должно быть заполнено.<br>При входе в аккаунт Google с любого<br>устройства вам будут доступны в с.е.<br>Спользуйте голосовой поиск или поиск<br>по картинкам, прокладывайте маршруты,<br>автоматически загружайте фотографииА<br>скоро на мобильном телефоне можно<br>будет установить Google Кошелек и<br>расплачиваться с его помощью в<br>магазинах!                                                                                                    | il.com | @gmail.co |                               |                                                                                 |                                                                                                    |
| При входе в аккаунт Google с любого<br>устройства вам будут доступны все ваши<br>даные: Gnail, фотографии и т. д.<br>Используйте голосовой поиск или поиск<br>по картинкам, прокладывайте маршруты,<br>автоматически загружайте фотографии. А<br>скоро на мобильном телефоне можи<br>о расплачиваться с его помощью в<br>магазинах!                                                                                                    |        | олнено.   | Это поле должно быть заполнен |                                                                                 | You •                                                                                                    |
| Корона мобильный телефон     мобильный телефон     мобильный телефон     мобильный телефон     мобильный телефон     мобильный телефон     тод                                                                                                    |        |           | Придумайте пароль             |                                                                                 | lube                                                                                                    |
| При вхиде в акадун Google C июою<br>устройстав авам будут доступны все ваши<br>данные: Gmail, фотографии и т. д.<br>Используйте голосовой поиск или поиск<br>по картинкам, прокладывайте маршруты,<br>автоматически загружайте фотографии. А<br>скоро на мобильном телефоне можно<br>будет установить Google Кошелек и<br>расплачиваться с его помощью в<br>магазинах!                                                                                                    |        |           | Подтвердите пароль            | Все сервисы под рукой                                                           |                                                                                                    |
| Зайные:       сипал, фотографии и г. д.         Используйте голосовой поиск или поиск<br>по картинкам, прокладывайте маршруты,<br>автоматически загружайте фотографии. А<br>скоро на мобильном телефоне можно<br>будет установить Google Кошелек и<br>расплачиваться с его помощью в<br>магазинах!       день       месяц       тод         Мобильный телефоне                                                                                                    |        |           | Дата рождения                 | При входе в аккаунт Google с любого<br>устройства вам будут доступны все ваши   |                                                                                                    |
| по картинкам, прокладывайте маршруты,<br>автоматически загружайте фотографии. А<br>скоро на мобильном телефоне можно<br>будет установить Google Кошелек и<br>расплачиваться с его помощью в<br>магазинах!                                                                                                    |        | \$ год    | день месяц                    | данные. Gmail, фотографии и г. д.<br>Используйте голосовой поиск или поиск      | and a star and a star a star a |
| скоро на мобильном телефоне можно<br>будет установить Google Кошелек и<br>расплачиваться с его помощью в<br>магазинах!<br>Удовольствие от общения                                                                                                    |        |           | Пол                           | по картинкам, прокладывайте маршруты,<br>автоматически загружайте фотографии. А |                                                                                                    |
| расплачиваться с его помощью в магазинах!<br>Удовольствие от общения                                                                                                    | ;      |           |                               | скоро на мобильном телефоне можно<br>Булет установить Google Kouveney и         |                                                                                                    |
| Удовольствие от общения                                                                                                    |        |           | Мобильный телефон             | расплачиваться с его помощью в<br>магазинах!                                    |                                                                                                    |
| Удовольствие от общения                                                                                                    |        |           | <b>■ -</b> +7                 |                                                                                 |                                                                                                    |
| Запасной адрес эл. почты                                                                                                    |        | ты        | Запасной адрес эл. почты      | Удовольствие от общения                                                         |                                                                                                    |
| Делитесь новостями с родными в                                                                                                    |        |           |                               | Делитесь новостями с родными в                                                  | Paul                                                                                                    |
| Google+. Устраивайте видеовечеринки с<br>Schlacter друзьями в Напосиts. Решайте рабочие                                                                                                    |        |           |                               | Google+. Устраивайте видеовечеринки с<br>друзьями в Hangouts. Решайте рабочие   | Schlacter                                                                                                    |

d. На следующей странице можно добавить фото для своего профиля. Нажмите кнопку **Далее**, чтобы завершить процедуру создания учётной записи.

#### Шаг 2: Создайте новый документ.

войдите в систему Google, используя имя пользователя и пароль, выбранные в шаге 1.
 в адресной строке браузера введите http://drive.google.com и нажмите клавишу BBOД. Откроется Диск Google.

| Google                                  |                                                   | ЗАРЕГИСТРИРОВАТЬСЯ                                          |
|-----------------------------------------|---------------------------------------------------|-------------------------------------------------------------|
| Диск<br>Вас приветствует Google Диск. Т | еперь документы Google находятся здесь.           | Войти Google                                                |
|                                         | Доступ откуда угодно                              | Адрес электронной почты                                     |
|                                         | Безопасное хранение данных                        | Пароль                                                      |
|                                         | Работайте в Документах Google вместе с коллегами. | Войти I Оставаться в системе<br>Не удается войти в аккаунт? |
|                                         | Подробнее                                         |                                                             |

b. Нажмите кнопку **СОЗДАТЬ**, чтобы отобразить раскрывающееся меню и выбрать тип создаваемого документа. Выберите **Документ**.

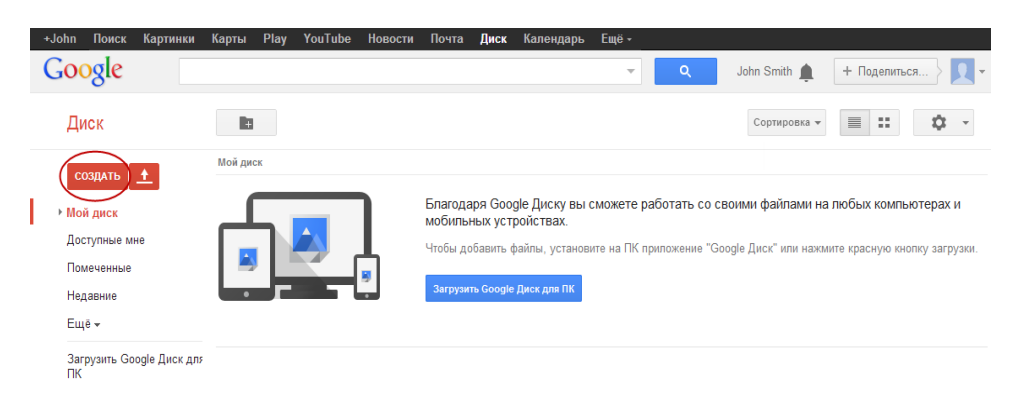

Откроется страница нового документа. Многие функции редактора Google подобны функциям Microsoft Word.

#### Шаг 3: Предоставьте общий доступ к документу Google.

a. Открывшийся пустой документ Google можно сделать общедоступным, нажав кнопку **Настройки доступа** в правом верхнем углу страницы.

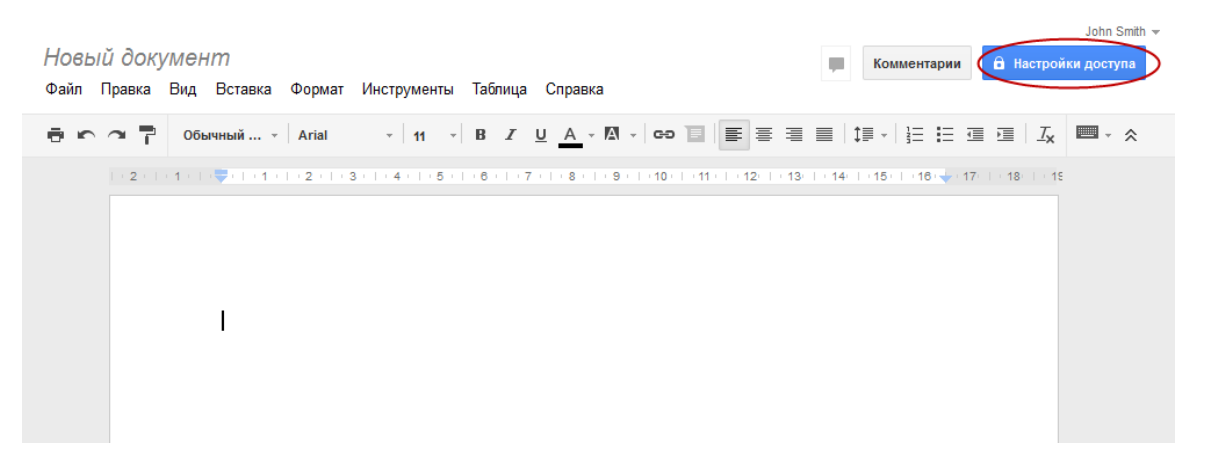

b. Укажите имя для нового документа и нажмите кнопку Сохранить.

| Перед тем как открыть доступ к документу,<br>дайте ему название       | × |  |  |  |  |  |
|-----------------------------------------------------------------------|---|--|--|--|--|--|
| Перед тем как предоставить доступ к документу, дайте<br>ему название: |   |  |  |  |  |  |
| Новый документ                                                        |   |  |  |  |  |  |
| Сохранить Пропустить                                                  |   |  |  |  |  |  |

с. На странице «Настройки совместного доступа» в текстовом поле **Пригласить пользователей** можно указать имена, адреса электронной почты или группы Google, которым вы хотите предоставить доступ к этому документу.

|      | ка для совместного доступа (доступна только соа                              | вторам)                 |
|------|------------------------------------------------------------------------------|-------------------------|
| http | s://docs.google.com/document/d/1lqD334uHuC95Bl                               | kRpzPhwKt9XwVZ275mNu_52 |
| Поде | алиться ссылкой через: 🔛 🕵 📑 🗵                                               |                         |
| Уров | ни доступа                                                                   |                         |
| â    | Личный – доступ имеют только<br>перечисленные ниже пользователи              | Изменить                |
| +    | John Smith (вы) jsmith.netacad@gmail.com                                     | Владелец                |
|      |                                                                              |                         |
|      |                                                                              |                         |
|      |                                                                              |                         |
|      |                                                                              |                         |
| D    |                                                                              |                         |
| Πι   | <b>игласить пользователей:</b><br>Зведите имена, адреса электронной почты ил | и группы                |
|      | <b>жгласить пользователей:</b><br>Зведите имена, адреса электронной почты ил | и группы                |

d. С началом ввода данных в поле Пригласить пользователей появятся дополнительные параметры. Раскрывающееся меню Редактор позволяет выбрать для добавляемых пользователей права в отношении документа («Редактор», «Может оставлять комментарии», «Читатель»). Кроме того, можно указать способ оповещения пользователей об этом документе (Отправить мне копию или Прикрепить документ к письму). Нажмите кнопку Открыть доступ.

| Пригласить пользоват                       | елей:              |                                                                               |
|--------------------------------------------|--------------------|-------------------------------------------------------------------------------|
| John Doe                                   |                    | Редактор 🔻                                                                    |
| Оповестить по эле<br>почте - Добавить сооб | ктронной<br>5щение |                                                                               |
| Открыть доступ                             | Отмена             | <ul> <li>Отправить мне копию</li> <li>Прикрепить документ к письму</li> </ul> |

© Корпорация Cisco и/или её дочерние компании, 2014. Все права защищены.

В данном документе содержится общедоступная информация корпорации Cisco.

- е. Нажмите кнопку Готово. Вы снова вернётесь к открытому документу.
- f. Все пользователи с полномочиями общего доступа могут просматривать этот документ одновременно. Пользователи с правами редактирования могут изменять документ, пока другие его просматривают.
- g. Чтобы узнать, кто просматривает документ одновременно с вами, нажмите на раскрывающееся меню **другие читатели** (в правом верхнем углу документа).

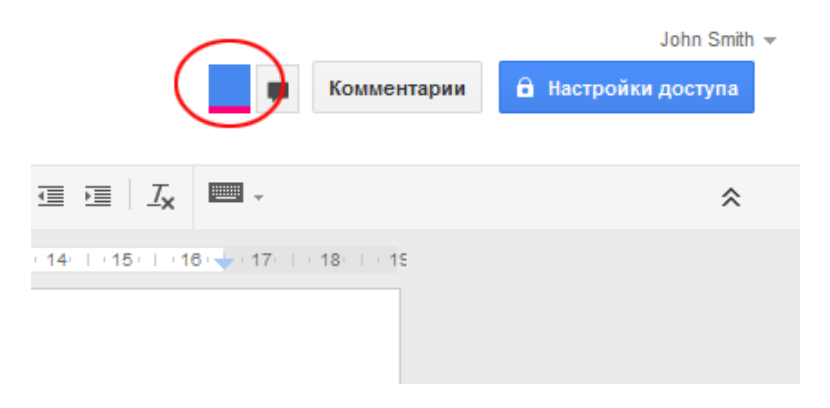

#### Шаг 4: Закройте документ Google.

Чтобы закрыть документ Google, наведите указатель мыши на название документа в левой верхней части экрана. Рядом с названием появится стрелка влево. Нажмите на стрелку, чтобы вернуться на домашнюю страницу Диска Google. Документ сохраняется автоматически.

Новый документ появится в верхней части списка ваших документов в разделе «Мой диск».

| +John Поиск Картин                                               | ки Карты Play YouTube Новости Почта Диск Кал                                                                                                    | лендарь Ещё -                                                                                    |                                                                                                    |
|------------------------------------------------------------------|----------------------------------------------------------------------------------------------------|--------------------------------------------------------------------------------------------------|----------------------------------------------------------------------------------------------------|
| Google                                                           |                                                                                                    | John :                                                                                           | Smith 🏚 🕂 Поделиться 👌 👤 🗸                                                                                                    |
| Диск                                                             | <b>L 1 0</b>                                                                                                    | Ещё 👻                                                                                            | Сортировка 👻 📰 🗘 👻                                                                                                    |
| создать<br>▲ Мой диск<br>Доступные мне<br>Помеченные<br>Недавние | Представляем Диск Google<br>Мой диск – это раздел, где хранятся все ваши файлы.<br>Припожение Диск Google для ПК позволяет<br>синхронизировать файлы между компьютером и<br>сетевым хранилищем.<br>Скачать Диск Google для ПК | Новые возможно<br>Познакомътесь<br>Создавайте до<br>функциями.<br>Просматривайт<br>Используйте м | сти ждут вас! ×<br>с элементами навигации слева.<br>кументы Google и пользуйтесь другими<br>те файлы в виде списка или таблицы.<br>обильное приложение "Диск Google". |
| Еще マ<br>Загрузить Google Диск д<br>ПК                           | Мой диск<br>па ЗАГОЛОВОК<br>С В Новый документ                                                                                                    | владелец<br>я                                                                                    | последнее изменение                                                                                                    |

#### Шаг 5: Дополнительная информация

У Google есть приложения для ПК и смартфонов. Более подробную информацию о Диске Google вы найдёте по адресу <u>http://drive.google.com</u>. На сайте YouTube также можно найти обучающие материалы по использованию Диска Google.

# Часть 3: Изучение принципов проведения телеконференций и вебсобраний

Веб-собрания сочетают совместное использование файлов и презентаций с общим доступом к голосовой и видеосвязи и рабочему столу. Одним из ведущих продуктов для проведения веб-встреч на настоящий момент является Cisco WebEx Meeting Center.

В части 3 лабораторной работы вы посмотрите видеоролик Cisco с обзором функций WebEx Meeting Center. Его можно найти на сайте YouTube по адресу: <u>http://www.youtube.com/watch?v=fyaWHEF\_aWg</u>

# Часть 4: Создание Вики-страниц

На гавайском языке «Wiki» означает «быстрый». В сетевой терминологии Вики — это веб-инструмент для совместной работы, с помощью которого практически любой человек может быстро поместить текст, файлы или изображения на общем сайте, а другие пользователи — прочитать информацию и внести изменения. Вики предоставляет доступ к главной странице с инструментом поиска интересующих вас статей. Вики можно установить для интернет-сообщества или за межсетевым экраном предприятия для сотрудников. Пользователи могут не только читать статьи на странице Вики, но и добавлять информацию через веб-браузер.

Существует множество различных серверов Вики, но на каждом из них реализованы следующие основные функциональные возможности:

- Создание, просмотр и редактирование страниц в любом браузере.
- Функции редактирования и автоматического создания ссылок на страницы. Форматирование текста как в электронной почте.
- Поисковая система, позволяющая быстро найти информацию.
- Автор темы может установить контроль доступа и указать, кто имеет право редактировать содержимое страницы.
- Вики это объединение веб-страниц, которые используются разными группами, работающими совместно.

В этой части задания вы воспользуетесь своей учётной записью Google из части 2 и создадите Викистраницу на веб-сервисе Сайты Google.

#### Шаг 1: Войдите в систему на странице Сайты Google.

Откройте страницу <u>http://sites.google.com</u> и войдите в учётную запись Google, созданную в части 2 лабораторной работы.

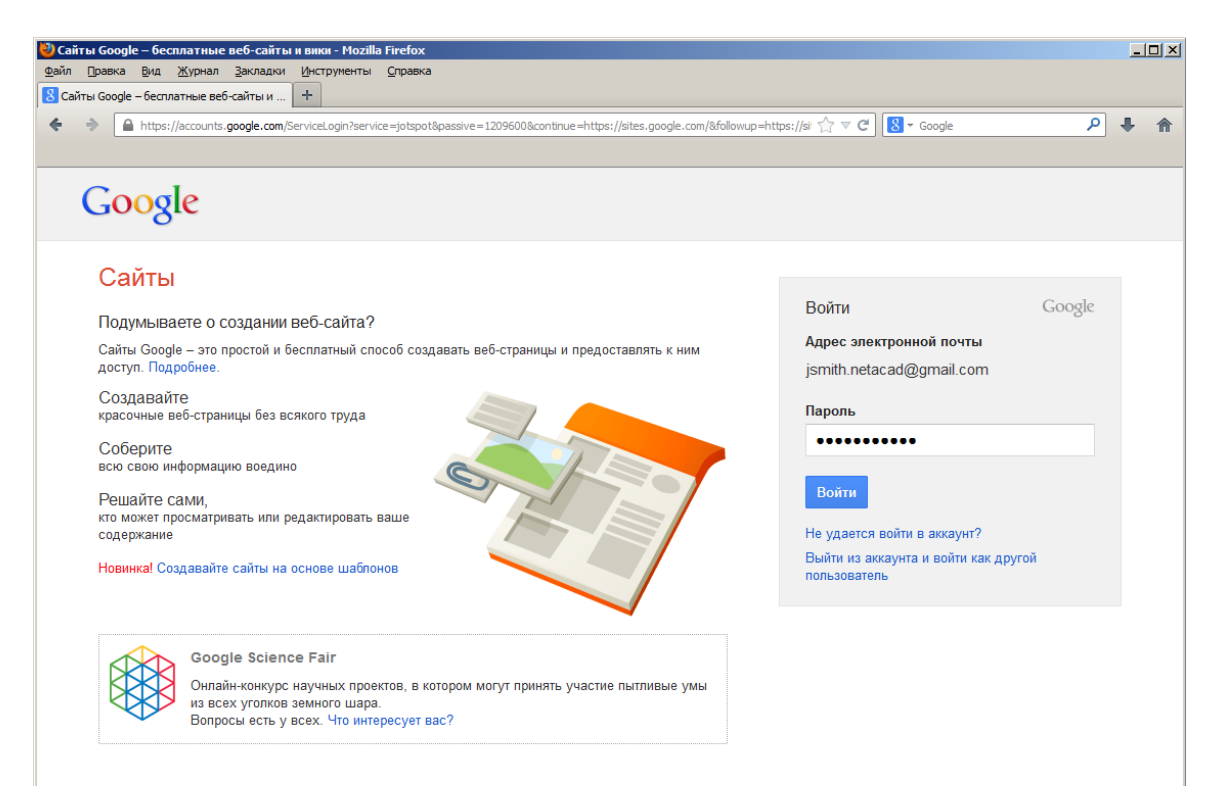

#### Шаг 2: Нажмите кнопку СОЗДАТЬ.

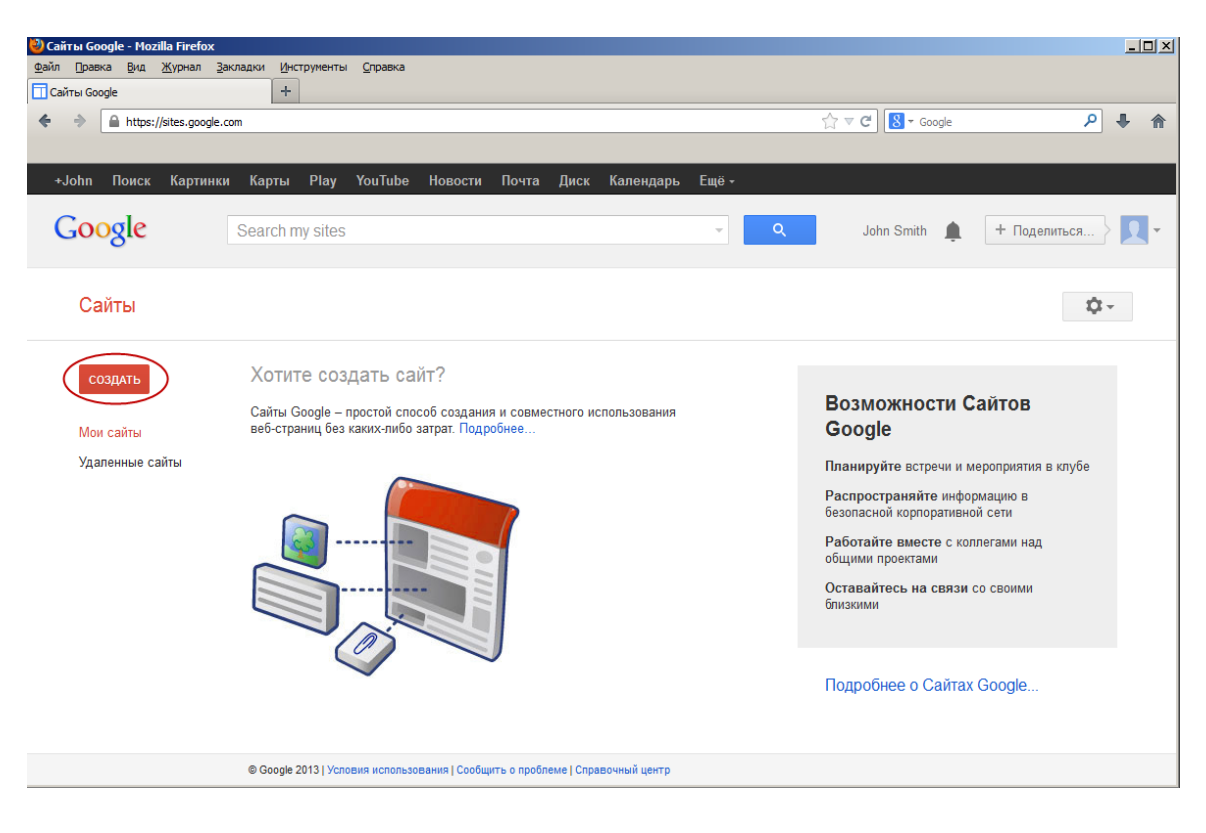

#### Шаг 3: Выберите название для нового Вики-сайта.

В поле **Укажите название сайта** введите название для нового Вики-сайта. Название должно быть уникальным и не использоваться другими пользователями Google. Google также требует ввести код, который отображается в нижней части экрана. Это не даёт возможности автоматическим сценариям (так называемым веб-роботам) создавать множественные сайты. Указав название сайта, нажмите кнопку **СОЗДАТЬ**. Если указанное название уже используется, вам будет предложено ввести другое.

| +John Поиск Картинк | и Карты Play YouTube Новости Почта Диск Календарь Ещё -                                                                  |
|---------------------|----------------------------------------------------------------------------------------------------|
| Google              | Search my sites John Smith 🌲 🕂 Поделиться 🔍 🗸 🗸                                                                          |
| Сайты (             | Создать Отменить                                                                                                    |
|                     | Выберите нужный шаблон:<br>Просмотреть<br>дополнитель<br>шаблоны<br>Classroom site Q                                     |
| <                   | Укажите название сайта:<br>Wiki Example C1LA                                                                             |
|                     | Mectononoжение — URL могут содержить только эти симеолы: А-Z, a-z, 0-9<br>https://sites.google.com/site/ wikiexamplec1la |
|                     | <ul> <li>⊁ Выбрать тему</li> <li>&gt; Другие возможности</li> </ul>                                                      |
| (                   | Введите указанный код:<br>empect &                                                                                       |
|                     | © Google 2013   Условия использования   Сообщить о проблеме   Справочный центр                                           |

#### Шаг 4: Измените внешний вид нового Вики-сайта.

a. На Сайтах Google имеются шаблоны, с помощью которых можно изменить внешний вид Викисайта. Нажмите на раскрывающееся меню **Ещё** и выберите пункт **Управление сайтом**.

|     |        |                                                   | Ещё 🔻     | 🔇 Открыть доступ |  |
|-----|--------|---------------------------------------------------|-----------|------------------|--|
| 1   |        | Действия со страницами                            |           |                  |  |
|     |        | История изменений                                 | g затем г |                  |  |
|     | $\sim$ | Подписаться на уведомления об изменениях страницы | f         |                  |  |
|     |        | Настройки страницы                                | u         |                  |  |
|     | Ð      | Распечатать страницу                              | Ctrl + p  |                  |  |
|     | Û      | Удалить страницу                                  |           |                  |  |
|     |        | Предварительный просмотр страницы для читателя    | д затем р |                  |  |
|     |        | Шаблоны страниц                                   |           |                  |  |
|     |        | Сохранить как шаблон страницы                     |           |                  |  |
|     |        | Изменить шаблон страницы                          | Shift + t |                  |  |
|     |        | Действия на сайте                                 |           |                  |  |
|     | $\sim$ | Подписаться на уведомления об изменениях сайта    | Shift + f |                  |  |
|     |        | Изменить макет сайта                              | Shift + L |                  |  |
| ITH | $\leq$ | Управление сайтом                                 |           |                  |  |
|     |        | Регистрация в AdSense                             |           |                  |  |
|     | -      | Общий доступ и разрешения                         | Shift + S |                  |  |
|     |        | Справка Сайтов Google                             |           |                  |  |
|     |        | Сообщить о проблеме                               |           |                  |  |
|     |        |                                                   |           |                  |  |

b. Нажмите **Темы, цвета и шрифты** в нижней части открывшейся панели.

|           | Управление сайтом              |
|-----------|--------------------------------|
| <         | KWiki Example C1LA             |
|           | Последние действия<br>на сайте |
|           | Страницы                       |
|           | Приложения                     |
|           | Шаблоны страниц                |
|           | Скрипты Служб<br>Google        |
|           | Удаленные элементы             |
|           | Общие                          |
|           | Общий доступ и<br>разрешения   |
|           | AdSense                        |
|           | Веб-адрес                      |
| $\langle$ | Темы, цвета и<br>шрифты        |

с. Выберите подходящую тему и нажмите кнопку СОХРАНИТЬ.

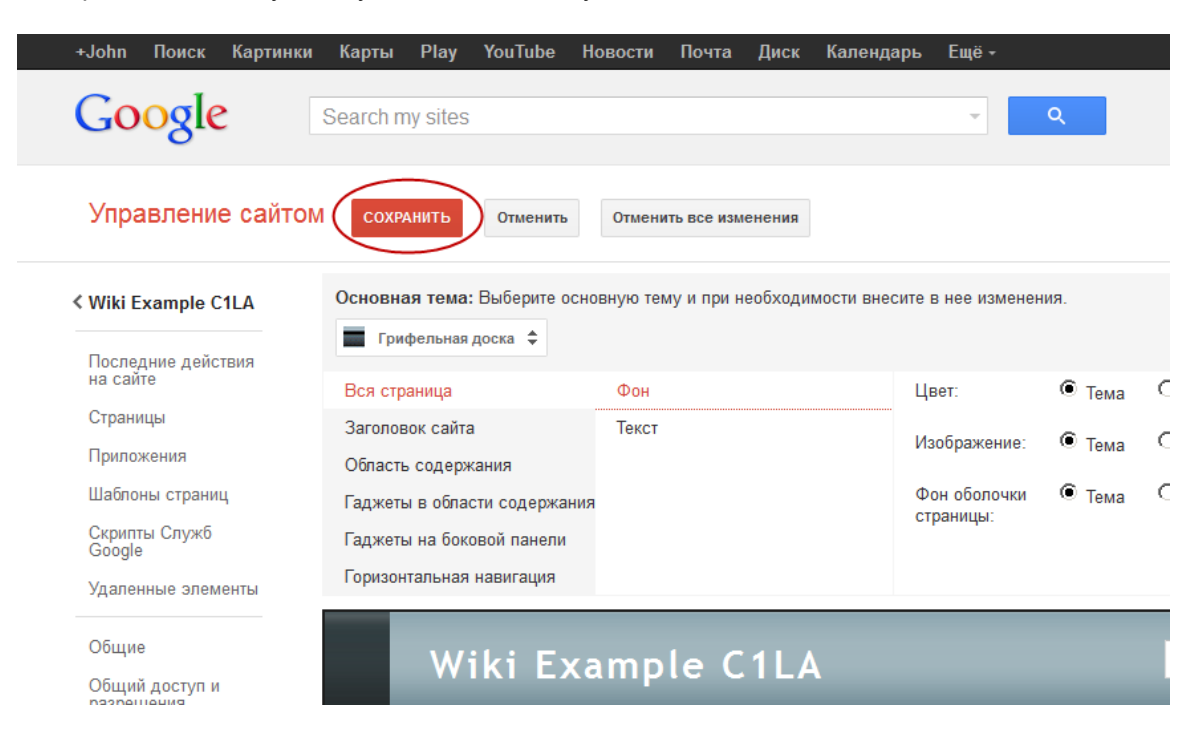

© Корпорация Cisco и/или её дочерние компании, 2014. Все права защищены. В данном документе содержится общедоступная информация корпорации Cisco.

d. Сохранив выбранную тему, нажмите на название своего сайта на странице Управление сайтом.

| +John Поиск Картинки          | Карты Play          | YouTube       | Новости    | Почта      | Диск     | Календарь     | Ещё -         |        |  |
|-------------------------------|---------------------|---------------|------------|------------|----------|---------------|---------------|--------|--|
| Google                        | Search my sites     |               |            |            |          |               | •             | Q      |  |
| Управление сайтом             | СОХРАНИТЬ           | Отменить      | Отмени     | ть все изм | енения   |               |               |        |  |
| <b>&lt;</b> Wiki Example C1LA | Основная тема       | : Выберите ос | новную тем | у и при не | еобходим | иости внесите | в нее изменен | ия.    |  |
| Последние действия на сайте   | 🚍 Лыжи<br>🥅 Айсберг |               |            |            |          |               |               |        |  |
| Страницы                      | Чистое н            | небо          |            |            |          | L             | BET:          | • Тема |  |
| Приложения                    | 📃 Лапта             |               |            |            |          | И             | зображение:   | 🖲 Тема |  |
| Шаблоны страниц               | 📰 Грифель           | ная доска     |            |            |          | ¢             | он оболочки   | 🖲 Тема |  |
| Скрипты Служб                 | 🔲 Простая           |               |            |            |          | C             | траницы:      |        |  |
| Google                        | 💻 Угли              |               |            |            |          |               |               |        |  |
| Удаленные элементы            | N Ветки             |               |            |            |          |               |               |        |  |
| Общие                         | 👘 Блокнот           |               |            |            |          |               |               |        |  |
| Общий доступ и                | 🤄 Линован           | ный блокнот   |            | xar        | npl      | е             |               |        |  |

#### Шаг 5: Обновите главную страницу.

а. Главная страница — это первая страница, на которую попадает каждый посетитель вашего Викисайта. Чтобы изменить её содержание, нажмите кнопку редактирования. Сюда можно добавить текст, изображения или любую другую информацию.

| Гл | авная страница обн              | ылено 45 ман. назад                                                   | John Smith ~                            |  |
|----|---------------------------------|-----------------------------------------------------------------------|-----------------------------------------|--|
|    | Wiki Exan                       | nple C1LA                                                             | Поиск по сайту                          |  |
|    | Главная страница<br>Карта сайта | Главная страница                                                      |                                         |  |
|    |                                 | Последняя активность сайта   Пожаловаться   Печать страницы   Удалить | право доступа   На основе Сайтов Google |  |

b. Выполнив все изменения, нажмите кнопку **Сохранить**. После этого вы выйдете из режима редактирования страницы.

| Главная страница<br>Вставка Формат Таблица Макет |                                                                                                    | John Smith ~<br>Сохранить Отмена |
|--------------------------------------------------|----------------------------------------------------------------------------------------------------|----------------------------------|
| м 🗠 🗌 Обычный 🔹   10 пт                          | - B Z U A- M- co III II II II II II A- MAL                                                                                 |                                  |
| Wiki Example                                     | e C1LA                                                                                                    | Поиск по сайту                   |
| Главная страница<br>Карта сайта                  | авная страница<br>Welcome to our Wiki Sitel<br>Please feel free to go to the Wiki pages on the left and the enter content. |                                  |
|                                                  | Последняя активность сайта   Похаловатьса   Печать страници   Удалить право доступа   На основе Сайтов Google              |                                  |

© Корпорация Cisco и/или её дочерние компании, 2014. Все права защищены.

#### Шаг 6: Создайте Вики-страницу.

a. Чтобы создать новую страницу, на которой вы и посетители вашего сайта сможете оставлять сообщения, нажмите на значок новой страницы.

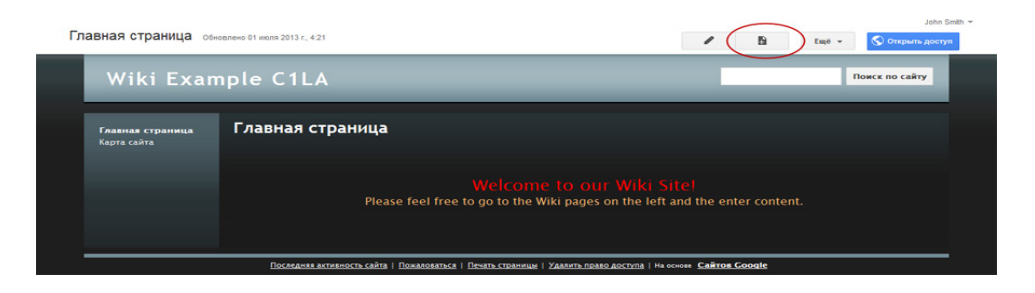

b. В поле **Название страницы** введите название страницы. В приведённом ниже примере в качестве темы страницы используется название Routers (Маршрутизаторы).

| Сайты | СОЗДАТЬ Отменить                                                              |
|-------|-------------------------------------------------------------------------------|
|       | Создание страницы на сайте Wiki Example C1LA<br>Название страницы:<br>Routers |

с. Нажмите на раскрывающееся меню **Веб-страница** и выберите пункт **Объявления**. Этим термином Google обозначает Вики-страницу.

Создание страницы на сайте Wiki Example C1LA

|   | Название страницы:               |                      |
|---|----------------------------------|----------------------|
|   |                                  |                      |
|   | URL страницы: /site/wikiexamplec | :1labc/ изменить URL |
|   |                                  |                      |
|   | Выбрать шаблон (подробнее)       | 7                    |
|   | Веб-страница                     |                      |
| < | Объявления                       | >                    |
|   | Файловый менеджер                |                      |
|   | Список                           | ий уровень           |
|   | Разместить под страницей "І      | Routers"             |

d. Нажмите кнопку СОЗДАТЬ, чтобы создать новую Вики-страницу.

| Создание страницы на сайте Wiki Example C1LA          |
|-------------------------------------------------------|
| Название страницы:<br>Routers                         |
| URL страницы: /site/wikiexamplec/routers изменить URL |
| Выбрать шаблон (подробнее)                            |
|                                                       |

e. Откроется новая страница с названием «Routers» и кнопкой **Новое сообщение**, которая позволяет добавлять информацию на страницу. (Обратите внимание на то, что на панели инструментов справа появилась новая кнопка, позволяющая посетителям открыть доступ к этой странице.)

| Ro | outers                                                                                                    |                                                                                                    | 1        | B         | Eщĕ ▾ | John Smith 🛩   |
|----|----------------------------------------------------------------------------------------------------|----------------------------------------------------------------------------------------------------|----------|-----------|-------|----------------|
|    | Wiki Exan                                                                                                    | nple C1LA                                                                                           |          |           |       | Поиск по сайту |
|    | Славиаа страница<br>Routers<br>Карта сайта<br>Новое сообщение № Подписаться на сообщения<br>В настоящий момент нет сообщений. Создайте сообщение сейчас, нажав на кнопку "Новое сооб |                                                                                                    |          |           |       |                |
|    |                                                                                                    | <u>Последняя активность сайта   Пожаловаться   Печать страницы   Удалить право доступа</u>   На оси | ове Сайт | os Google |       |                |

#### Шаг 7: Предоставьте общий доступ к своему веб-сайту.

Вики-сайт нельзя считать полноценным, если он недоступен для других пользователей. Открыть общий доступ к новому сайту можно разными способами. В данном примере мы продемонстрируем, как предоставить общий доступ к сайту определённым пользователям, имеющим учётные записи Gmail.

а. На Вики-сайте нажмите кнопку Открыть доступ.

| R | outers                                     |                            |                                                          |                                   | / B          | Eщë 👻 | С Открыть доступ |
|---|--------------------------------------------|----------------------------|----------------------------------------------------------|-----------------------------------|--------------|-------|------------------|
|   | Wiki Exan                                  | ple C1LA                   |                                                          |                                   |              |       | Поиск по сайту   |
|   | Главная страница<br>Routers<br>Карта сайта | Routers                    | писаться на сообщения<br>ний. Создайте сообщение сейчас, | нажав на кнопку "Новое сооб       | щение"       |       |                  |
|   |                                            | Последняя активность сайта | Пожаловаться   Печать страницы   Ул                      | алить право доступа   На основе С | айтов Google |       |                  |

b. Добавьте имя, адрес электронной почты или группу пользователей, которым вы предоставляете доступ к этому сайту.

с. С началом ввода данных в поле Пригласить пользователей появятся дополнительные параметры. Раскрывающееся меню Редактор позволяет выбрать для добавляемых пользователей права в отношении документа («Редактор», «Может оставлять комментарии», «Читатель»). Кроме того, можно указать способ оповещения пользователей об этом документе (Отправить мне копию или Прикрепить документ к письму). Нажмите кнопку Открыть доступ.

| Пригласить пользователей:                               |        |                     |
|---------------------------------------------------------|--------|---------------------|
| janedoe@gmail.com                                       |        | Может редактировать |
| Оповестить по электронной<br>почте - Добавить сообщение |        |                     |
| Открыть доступ и сохранить                              | Отмена | Отправить мне копию |

d. Нажмите кнопку Открыть доступ и сохранить, чтобы сохранить настройки общего доступа.

| Пригласить пользователей:                               |        |                       |
|---------------------------------------------------------|--------|-----------------------|
| janedoe@gmail.com                                       |        | Может редактировать 🔻 |
| Оповестить по электронной<br>почте - Добавить сообщение |        |                       |
| Открыть доступ и сохранить                              | Отмена | Отправить мне копию   |

© Корпорация Сіsco и/или её дочерние компании, 2014. Все права защищены. В данном документе содержится общедоступная информация корпорации Сіsco.

e. На странице **Управление сайтом** появится список пользователей, у которых есть доступ к вашему сайту. Чтобы вернуться на главную страницу, нажмите на название сайта.

| Управление сайт                            | ЭМ                                                                                      | Включить разрешения на уровне страниц |  |  |
|--------------------------------------------|-----------------------------------------------------------------------------------------|---------------------------------------|--|--|
| Wiki Example C1LA                          | Совместный доступ                                                                       |                                       |  |  |
| Последние действия<br>на сайте             | https://sites.google.com/site/wikiexamplec1la/<br>Поделиться ссылкой через: 🔛 👥 📑 💟     |                                       |  |  |
| Страницы<br>Приложения                     | Уровни доступа                                                                          |                                       |  |  |
| Шаблоны страниц<br>Скрипты Служб<br>Google | Общедоступно в Интернете: найти и просмотреть элемент может любой Изменить пользователь |                                       |  |  |
| Удаленные элементы                         | L John Smith (вы) jsmith.netacad@gmail.com Владелец                                     |                                       |  |  |
| Общие<br>Общий доступ и<br>разрешения      | Lane Doe janedoe@gmail.com Может редактировать ▼ ×                                      |                                       |  |  |

#### Шаг 8: Присвойте сайту URL-адрес.

Чтобы присвоить новому сайту URL-адрес, добавьте его название в конец URL-адреса сайта Google, например: http://sites.google.com/site/(название\_сайта).

#### Шаг 9: Найдите дополнительную информацию.

Краткий обзор принципов работы Вики-сайта можно найти по адресу <u>http://www.youtube.com/watch?v=-</u> <u>dnL00TdmLY</u>.

Некоторые примеры Вики-сайтов:

- Википедия http://www.wikipedia.org/
- Atlassian Confluence (популярный Вики-сайт для организаций) <u>http://www.atlassian.com/software/confluence/</u>
- Wikispaces (ещё один бесплатный Вики-сайт) <u>http://www.wikispaces.com/</u>

#### Вопросы на закрепление

- 1. Существуют ли другие средства для совместной работы, которые используются в современном деловом мире?
- 2. Какие возможности для совместной работы могут пригодиться сетевому администратору?